## MODIFIER une adresse ou un NAS

- > Pour modifier le numéro d'assurance sociale, accédez à votre **Espace de travail**.
- > Cliquez sur **Rechercher un cas**.

| SYSTÈME DE GESTION                                                               | DES CAS - APPLICATION DE CHARO                                                                                                    | HÉ DE CAS D'UN I | OURNISSEUR DE S | ERVICES |  |  |  | ୍ |               | <u>o</u> ~ |
|----------------------------------------------------------------------------------|----------------------------------------------------------------------------------------------------|------------------|-----------------|---------|--|--|--|---|---------------|------------|
| Espace de trava                                                                  | Cas et les résultats                                                                                                    | Tâches           | Calendrier      |         |  |  |  |   |               |            |
|                                                                                  |                                                                                                    |                  |                 |         |  |  |  |   |               |            |
| Bienvenue a                                                                      | u Système de gestio                                                                                                    | n des cas        | du SIEO         |         |  |  |  |   | * champ oblig | gatoire    |
|                                                                                  |                                                                                                    |                  |                 |         |  |  |  |   | 5 12          | ^          |
| ✓ Mes r Inscrit Créer corport Révisit Reche Reche Reche Reche Reche Reche Affich | accourcis<br>e une personne<br>un nouvel employeur ou une<br>ative<br>ons à exécuter<br>rcher une demande<br>rcher une demande à l'ILT<br>rcher un cas<br>rcher une organisation corpor<br>rcher un employeur<br>er mes signets<br>er mes cas | organisation     |                 |         |  |  |  |   |               |            |

> Cliquez sur le nom de votre apprenant sous **Client principal**.

| SYS   | TÈME DE GESTION DES  | CAS - APPLICATION DE CHARG | É DE CAS D'UN FOUF | RNISSEUR DE S | SERVICES                |         |                          |                             |               |            |                   | 0,       |          | <u> </u>             |
|-------|----------------------|----------------------------|--------------------|---------------|-------------------------|---------|--------------------------|-----------------------------|---------------|------------|-------------------|----------|----------|----------------------|
|       | Espace de travail    | Cas et les résultats       | Tâches (           | Calendrier    |                         |         |                          |                             |               |            |                   |          |          |                      |
| >>    | Inscrire une personn | EO (C.Boivin) 0000         | 987 ×              |               |                         |         |                          |                             |               |            |                   |          |          |                      |
| is.   | Claudia Boi          | vin - 0000987              |                    |               |                         |         |                          |                             |               |            |                   |          |          | $\overline{\bullet}$ |
| sourc | Туре                 |                            |                    | Emploi Ontar  | rio                     |         | Da                       | te de création              |               | 10/10/2019 |                   |          |          |                      |
| Rac   | Statut               |                            |                    | Ouvert        |                         |         |                          |                             |               |            |                   |          |          |                      |
|       | Page d'accueil É     | énemente Administration    | Changements r      | récente É     | valuatione              |         |                          |                             |               |            |                   |          |          |                      |
|       |                      |                            | Onlingementar      |               |                         |         |                          |                             |               |            |                   |          |          |                      |
|       | Page d'ac            | cueil d'Emploi Onta        | ario:              |               |                         |         |                          |                             |               |            |                   |          | ····   ( | 2 🔁                  |
|       | D/L I                |                            |                    |               |                         |         |                          |                             |               |            |                   |          |          |                      |
|       | Details              |                            |                    |               |                         |         |                          |                             |               |            |                   |          |          | •                    |
|       | Référence            | du cas                     |                    |               | 0000987                 |         |                          | Date de réception           |               | 1          | 0/10/2019         |          |          |                      |
|       | Client prin          | cipal                      |                    |               | Claudia Boivi           |         |                          | Туре                        |               | E          | mploi Ontario     |          |          |                      |
|       | Date de c            | réation                    |                    |               | 10/10/2019              | 1       |                          | Statut                      |               | C          | Duvert            |          |          |                      |
|       | Type de re           | esponsable                 |                    |               | Unité organisationnelle |         |                          | Responsable                 |               | E          | mployment Ontario |          |          |                      |
|       | Produits             |                            |                    |               |                         |         |                          |                             |               |            |                   |          |          | •                    |
|       |                      |                            |                    |               |                         |         |                          |                             |               |            |                   |          |          | _                    |
|       | Référence o          | lu cas                     |                    | Client princ  | cipal                   | Program | nme                      |                             | Date de début |            | Statut            |          |          |                      |
|       |                      |                            |                    |               |                         |         |                          |                             |               |            |                   |          |          |                      |
|       |                      |                            |                    |               |                         |         |                          |                             |               |            |                   |          |          |                      |
|       |                      |                            |                    |               |                         |         |                          |                             |               |            |                   |          |          |                      |
|       | Plans de             | services                   |                    |               |                         |         |                          |                             |               |            |                   |          |          | •                    |
|       | Numéro de            | référence                  | Client princin     | val           |                         | Program | nme                      |                             | But           |            | Statut            | Date de  | création |                      |
|       | Tunició de           |                            | onent princip      |               |                         | riogiai |                          |                             | But           |            | orarda            | Dute de  | oreation |                      |
|       | 0000987              |                            | Claudia Boi        | ivin          |                         | Alphabé | itisation et formation ( | de base - voie électronique | Emploi        |            | Ouvert            | 13/11/20 | 19       |                      |
|       | 0000987              |                            | Claudia Boi        | ivin          |                         | Alphabé | tisation et formation o  | de base                     | Emploi        |            | Actif             | 10/10/20 | 19       |                      |
|       |                      |                            |                    |               |                         |         |                          |                             |               |            |                   |          |          |                      |
|       |                      |                            |                    |               |                         |         |                          |                             |               |            |                   |          |          |                      |

## > Cliquez sur l'onglet **Identité**.

| SYSTÈME DE GESTION DES CAS - APPLICATION DE CHARGÉ DE CAS D'UN FOUR | NISSEUR DE SERVICES      |                                  | Q                   |
|---------------------------------------------------------------------|--------------------------|----------------------------------|---------------------|
| Espace de travail Cas et les résultats Tâches C                     | alendrier                |                                  |                     |
| Inscrire une personne X EO (C.Boivin) 0000987 X C. Boiv             | vin ×                    |                                  |                     |
| σ Claudia Boivin - 0000987                                          |                          |                                  | $\odot$             |
| Adresse                                                             | 06,00771 (Insula 400/00) | Numéro de téléphone              |                     |
| ac CC                                                               |                          | Date de naissance                |                     |
| <b>"</b>                                                            |                          | Je m'identifie en tant que Femme |                     |
| Accueil Antécédents Cas Coordonnées Identité A                      | dministration            |                                  |                     |
|                                                                     |                          |                                  |                     |
| Accueil – Personne                                                  |                          |                                  | 🔀 Modifier 🔀 🔂      |
| N                                                                   | 1                        |                                  |                     |
| Nom                                                                 |                          |                                  | •                   |
| Numéro de référence                                                 | 0000987                  | Titre                            |                     |
| Prénom                                                              | Claudia                  | Deuxième prénom                  |                     |
| Nom de famille                                                      | Boivin                   | Suffixe                          |                     |
| Initiales                                                           | СВ                       | Nom de famille à la naissance    |                     |
| Nom de jeune fille de la mère                                       |                          | ID de partie APPR                |                     |
|                                                                     |                          |                                  |                     |
| Détails                                                             |                          |                                  | •                   |
| Je m'identifie en tant que                                          | Femme                    | Date de décès                    |                     |
| Autre description                                                   |                          | Pays de naissance                | Canada              |
| Date d'inscription                                                  | 10/10/2019               | Date d'arrivée au Canada         |                     |
| Statut au Canada                                                    | Citoyen canadien         | Moyen de communication préféré   |                     |
| Immigré(e) au Canada?                                               | Non                      | Utilisateur                      | Athenes Wild Carlly |
| Langue de préférence                                                | Français                 | État matrimonial                 |                     |
| Date de naissance                                                   | 12/12/1992               |                                  |                     |
|                                                                     |                          |                                  |                     |
| Auto-identification du client                                       |                          |                                  | •                   |

## > Cliquez sur l'onglet **Id. de remplacement**.

| SY    | STÈME DE GESTION DES CAS | - APPLICATION DE CI | HARGÉ DE CAS D'UN FOURNIS | SEUR DE SERVICES             |                 |                          |            |         |        | 0        | <u> </u>                |
|-------|--------------------------|---------------------|---------------------------|------------------------------|-----------------|--------------------------|------------|---------|--------|----------|-------------------------|
|       | Espace de travail (      | Cas et les résultat | s Tâches Cale             | endrier                      |                 |                          |            |         |        |          |                         |
| >>    | Inscrire une personne X  | EO (C.Boivin        | 0000987 🗙 C. Boivir       | i ×                          |                 |                          |            |         |        |          |                         |
| sis   | Claudia Boivin -         | - 0000987           |                           |                              |                 |                          |            |         |        |          | $\overline{\mathbf{O}}$ |
| court | Adresse                  |                     | 1986                      | ALC: NAMES OF TAXABLE PARTY. |                 | Numéro de téléphone      | 101001-002 |         |        |          |                         |
| Rac   |                          |                     |                           |                              |                 | Date de naissance        | Fommo      |         |        |          |                         |
|       |                          |                     |                           |                              |                 | de midentine en tant que | rennie     |         |        |          |                         |
|       | Accueil Antécédents      | Cas Coordo          | nnées Identité Adm        | inistration                  |                 |                          |            |         |        |          |                         |
|       | Pseudonyme d'un client   | Afficher            | e pseudonyme :            |                              |                 |                          |            |         |        | ★ Nouvea | - C 🗗                   |
|       | Id. de remplacement      | Pré                 | nom                       |                              | Deuxième prénom | Nom de famille           |            | Туре    | Statut |          |                         |
|       | Citoyenneté              | ► Cla               | udia                      |                              |                 | Boivin                   |            | Inscrit | Actif  |          |                         |
|       |                          |                     |                           |                              |                 |                          |            |         |        |          |                         |
|       |                          |                     |                           |                              |                 |                          |            |         |        |          |                         |
|       | - I.                     |                     |                           |                              |                 |                          |            |         |        |          |                         |
|       |                          |                     |                           |                              |                 |                          |            |         |        |          |                         |
|       |                          |                     |                           |                              |                 |                          |            |         |        |          |                         |
|       |                          |                     |                           |                              |                 |                          |            |         |        |          |                         |
|       |                          |                     |                           |                              |                 |                          |            |         |        |          |                         |
|       |                          |                     |                           |                              |                 |                          |            |         |        |          |                         |
|       |                          |                     |                           |                              |                 |                          |            |         |        |          |                         |
|       |                          |                     |                           |                              |                 |                          |            |         |        |          |                         |
|       |                          |                     |                           |                              |                 |                          |            |         |        |          |                         |
|       |                          |                     |                           |                              |                 |                          |            |         |        |          |                         |
|       |                          |                     |                           |                              |                 |                          |            |         |        |          |                         |
|       |                          |                     |                           |                              |                 |                          |            |         |        |          |                         |
|       |                          |                     |                           |                              |                 |                          |            |         |        |          |                         |

- > Cliquez sur les trois points à la droite.
- > Cliquez sur **Modifier**.

| SYSTÈME DE GESTION DES C  | AS - APPLICATION DE CHARGÉ DE CAS D'UN FOURNISSEUR DE SERVICES |                            |                                                                        |       |        | Q ~                |
|---------------------------|----------------------------------------------------------------|----------------------------|------------------------------------------------------------------------|-------|--------|--------------------|
| Espace de travail         | Cas et les résultats Tâches Calendrier                         |                            |                                                                        |       |        |                    |
| >>> Inscrire une personne | X EO (C.Boivin) 0000987 X C. Boivin X                          |                            |                                                                        |       |        |                    |
| .යු Claudia Boivi         | n - 0000987                                                    |                            |                                                                        |       |        | $\overline{ullet}$ |
| Adresse                   | THE HEPLEN E DUILT'S DESCRIPTION                               |                            | Numéro de téléphone<br>Date de naissance<br>Je m'identifie en tant que | Femme |        |                    |
| Accueil Antécédents       | a Cas Coordonnées Identité Administration                      |                            |                                                                        |       |        |                    |
| Pseudonyme d'un client    | ld. de remplacement                                            |                            |                                                                        |       |        | 🗙 Nouvelle id. 🔀 🖶 |
| ld. de rempla⊵ement       | Id. de remplacement                                            | Туре                       | Du                                                                     |       | Statut |                    |
| Citoyenneté               | >                                                              | Numéro d'assurance sociale | 10/10/2019                                                             |       | Actif  | ···· ×             |
|                           |                                                                |                            |                                                                        |       |        | 2<br>Modifier      |

- > Inscrivez le numéro d'assurance sociale dans la case **Id. de remplacement**.
- > Cliquez sur **Sauvegarder**.

|                       |                            | * champ obligato |
|-----------------------|----------------------------|------------------|
| Renseignements        |                            | •                |
| Id. de remplacement * |                            |                  |
| Du *                  | 10/10/2019                 |                  |
| Туре                  | Numéro d'assurance sociale |                  |
| Remarques             | I                          | •                |
|                       |                            |                  |
|                       |                            |                  |
|                       |                            |                  |
|                       |                            |                  |
|                       |                            |                  |
|                       |                            |                  |

- > Pour modifier l'adresse, accédez à votre **Espace de travail**.
- > Cliquez sur **Rechercher un cas**.

| SYSTÈME DE GESTION DES CAS - APPLICATION DE CHARGÉ DE CAS D'UN FOURNISSEUR DE SERVICES | Q ~                                  |
|----------------------------------------------------------------------------------------|--------------------------------------|
| Espace de travail Cas et les résultats Tâches Calendrier                               |                                      |
|                                                                                        |                                      |
| Bienvenue au Système de gestion des cas du SIEO                                        | ★ Enregistrer C  ★ champ obligatoire |
|                                                                                        | o 💥                                  |
| Mes raccourcis                                                                         |                                      |
| Créer un nouvel employeur ou une organisation                                          |                                      |
| corporative<br>Révisions à exécuter                                                    |                                      |
| Rechercher une demande                                                                 |                                      |
| Rechercher une demande de SCOE                                                         |                                      |
| Rechercher une demande à l'ILT                                                         |                                      |
| Rechercher une organisation corporative                                                |                                      |
| Rechercher un employeur                                                                |                                      |
| Afficher mes signets                                                                   |                                      |
| Afficher mes cas                                                                       |                                      |
|                                                                                        |                                      |
|                                                                                        |                                      |
|                                                                                        |                                      |
|                                                                                        |                                      |

## > Cliquez sur l'onglet **Coordonnées**.

| SYSTÈME DE GESTION DES CAS - APPLICATION DE CHARGÉ DE CAS D'UN FOURNISSEUR | DE SERVICES        |                               |            | Q ~              |
|----------------------------------------------------------------------------|--------------------|-------------------------------|------------|------------------|
| Espace de travail Cas et les résultats Tâches Calendrie                    | er                 |                               |            |                  |
| >>> Inscrire une personne × EO (C.Boivin) 0000987 × C. Boivin ×            |                    |                               |            |                  |
| ့စ္ Claudia Boivin - 0000987                                               |                    |                               |            | $\odot$          |
| Adresse                                                                    | Tri Donario ADERIO | Numéro de téléphone           | 101300-007 |                  |
|                                                                            |                    | Date de naissance             | 21122-027  |                  |
| <b>"</b>                                                                   |                    | Je m'identifie en tant que    | Femme      |                  |
| Accueil Antécédents Cas Coordonnées Identité Administra                    | ation              |                               |            |                  |
|                                                                            |                    |                               |            |                  |
| Accueil – Personne                                                         |                    |                               |            | 🗙 Modifier 🛛 Ċ 🦷 |
|                                                                            |                    |                               |            | ^                |
| Nom                                                                        |                    |                               |            | ▼                |
| Numéro de référence                                                        | 0000987            | Titre                         |            |                  |
| Prénom                                                                     | Claudia            | Deuxième prénom               |            |                  |
| Nom de famille                                                             | Boivin             | Suffixe                       |            |                  |
| Initiales                                                                  | CB                 | Nom de famille à la naissance |            |                  |
| Nom de jeune fille de la mère                                              |                    | ID de partie APPR             |            |                  |
|                                                                            |                    |                               |            |                  |
| Détails                                                                    |                    |                               |            | _                |
|                                                                            |                    |                               |            |                  |
| Je m'identifie en tant que                                                 | Femme              | Date de décès                 |            |                  |
| Autre description                                                          |                    | Pays de naissance             | Canada     | 1                |
| Date d'inscription                                                         | 10/10/2019         | Date d'arrivée au Canada      |            |                  |
| Statut au Canada                                                           | Citoyen canadien   | Moyen de communication pré    | lféré      |                  |
| Immigré(e) au Canada?                                                      | Non                | Utilisateur                   |            | a transition the |
| Langue de préférence                                                       | Français           | État matrimonial              |            |                  |
| Date de naissance                                                          | 12/12/1992         |                               |            |                  |
| Auto-identification du client                                              |                    |                               |            | •                |
|                                                                            |                    |                               |            |                  |
| Auto-identification du client                                              |                    |                               |            | •<br>•           |

- > Cliquez sur les trois points à la droite.
- > Cliquez sur **Modifier**.

| รง      | STÈME DE GESTION DES CAS                 | S - APPLIC | ATION DE CHARGÉ DE CAS D'UN FOURNISSEUR DE SEF | RVICES                                    |         |                                                                        |       | Q      |                        |
|---------|------------------------------------------|------------|------------------------------------------------|-------------------------------------------|---------|------------------------------------------------------------------------|-------|--------|------------------------|
|         | Espace de travail                        | Cas et le  | es résultats Tâches Calendrier                 |                                           |         |                                                                        |       |        |                        |
| >>      | Inscrire une personne X                  | K EC       | C.Boivin) 0000987 X C.Boivin X                 |                                           |         |                                                                        |       |        |                        |
| cis.    | Claudia Boivin                           | - 0000     | 987                                            |                                           |         |                                                                        |       |        | $\odot$                |
| Raccour | Adresse                                  |            | THE HAPTINE DURING TO D                        |                                           |         | Numéro de téléphone<br>Date de naissance<br>Je m'identifie en tant que | Femme |        |                        |
|         | Accueil Antécédents                      | Cas        | Coordonnées Identité Administration            |                                           |         |                                                                        |       |        |                        |
|         | Adresses                                 | Ac         | dresses                                        |                                           |         |                                                                        |       |        | ★ Nouvelle adresse C 🖶 |
|         | Adresse courriel                         |            | Туре                                           | Adresse                                   | Ville   | Du                                                                     | Au    | Statut | 1                      |
|         | Les numéros de télép<br>Les adresses web |            | Adresse postale principale                     | 2881-88847503-80. (M. 4075) (M.<br>40840) | 04,4071 | 10/10/2019                                                             |       | Actif  |                        |
|         |                                          |            |                                                |                                           |         |                                                                        |       | 2      | Modifier<br>Supprimer  |

- > Inscrivez le nouveau code postal.
- > Cliquez sur **Rechercher**.

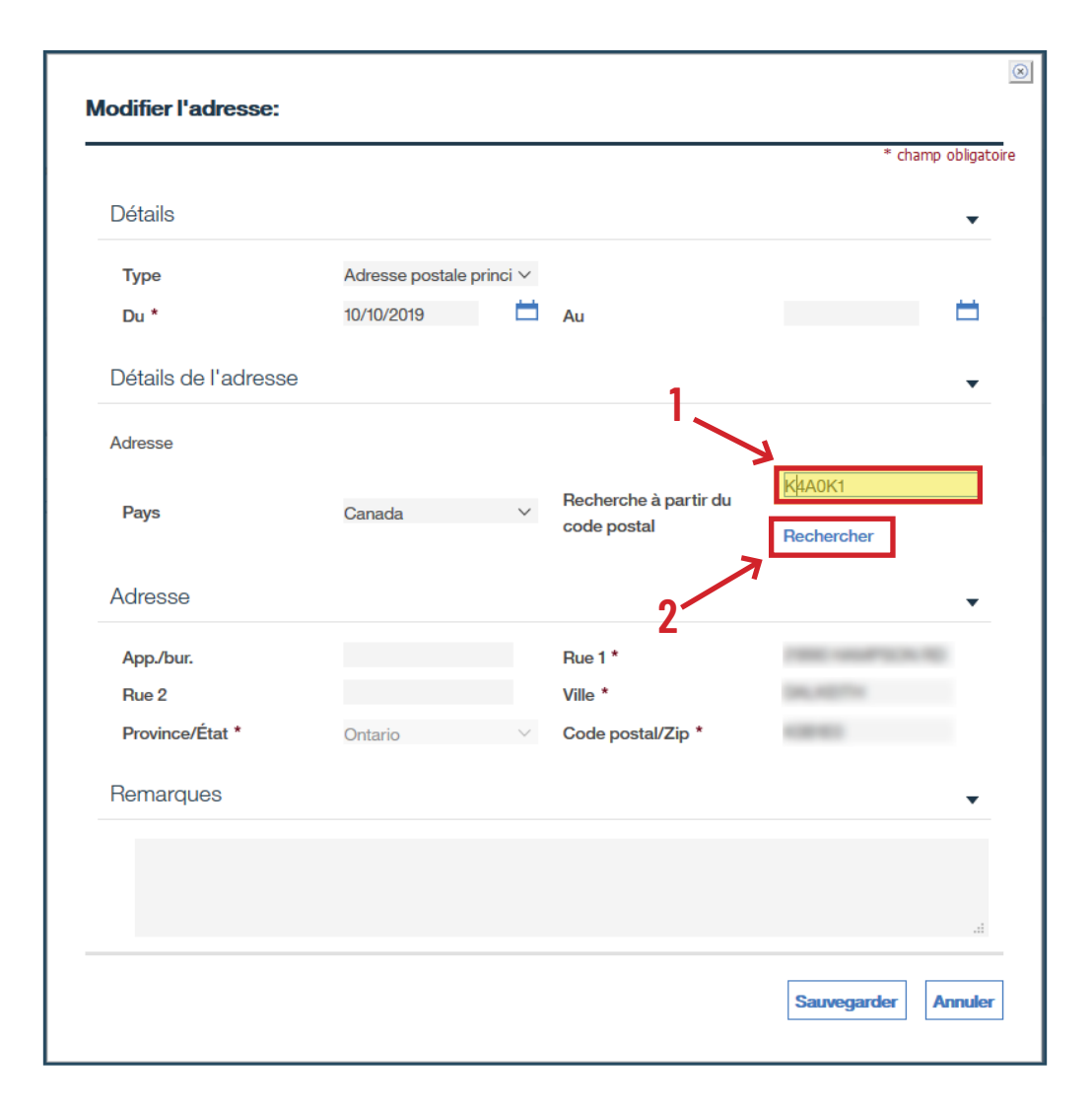

> Sélectionnez la bonne adresse en cliquant sur **Choisir**.

| 1 | E1915: La base<br>bonne adresse | e de données du code postal contient plusieurs résultats pour K4A0K1. Veuillez choisir la<br>e. |   |
|---|---------------------------------|-------------------------------------------------------------------------------------------------|---|
| R | Résultats de la                 | recherche (Nombre d'éléments: 3)                                                                | • |
| A | ction                           | Adresses                                                                                        |   |
|   | Choisir                         | Even/Égal 600 to 628 EVERLASTING CRES ORLEANS ON                                                |   |
| C | Choisir                         | Odd/Impair 405 to 423 SULTAN ST ORLEANS ON                                                      |   |
| С | hoisir                          | Even/Égal 400 to 422 SULTAN ST ORLEANS ON                                                       |   |
|   |                                 |                                                                                                 |   |
|   |                                 |                                                                                                 |   |

- > Inscrivez le numéro civil dans la case **Numéro de rue**.
- > Cliquez sur **Continuer**, puis sur **Sauvegarder**.

|                                                  |                            |                                 |                  |   |                                 |            | l                   |
|--------------------------------------------------|----------------------------|---------------------------------|------------------|---|---------------------------------|------------|---------------------|
| étails de l'adresse<br>lostes Canada fournit les | s informations ci-bas. Veu | illez compléter les autres cham | ps si nécessaire |   |                                 |            | * champ obligatoire |
| Adresse postale                                  | V                          | <u>_1</u>                       |                  |   |                                 |            | •                   |
| Numéro de rue                                    | 123                        | Suffixe                         |                  | ~ | Local/Appt                      |            |                     |
| Nom de la rue                                    | ENERGAL ACTIVACE           | Type de rue                     | Crescent         |   | Orientation de la rue           |            |                     |
| Type de livraison                                |                            | CP ou numéro de route rurale    |                  |   |                                 |            |                     |
| Type d'installation de livraison                 |                            |                                 |                  |   | Nom d'installation de livraison |            |                     |
| Ville/Village                                    | ORLEANS                    | Province                        | ON               |   | Code postal                     | K4A0K1     |                     |
| Pays                                             | CANADA                     |                                 |                  |   |                                 |            |                     |
|                                                  |                            |                                 |                  |   |                                 |            | 2                   |
|                                                  |                            |                                 |                  |   |                                 |            | 1                   |
|                                                  |                            |                                 |                  |   | Précéd                          | lent Conti | Annuler             |
|                                                  |                            |                                 |                  |   |                                 |            |                     |